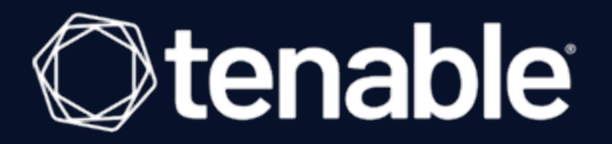

## Tenable Cloud Security Quick Reference Guide: Agentless Assessment

Last Revised: September 06, 2023

# Table of Contents

| Tenable Cloud Security Quick Reference Guide: Agentless Assessment |    |
|--------------------------------------------------------------------|----|
| Overview                                                           | 4  |
| Workflows                                                          | 6  |
| Learn More About Agentless Assessment                              |    |
| Create a Project                                                   |    |
| AWS Agentless Assessment Workflow                                  | 9  |
| Agentless Assessment Requirements for AWS                          | 11 |
| AWS IAM Role for Agentless Assessment                              | 14 |
| Set Up Read-Only Access to the AWS Account                         |    |
| Onboard AWS Accounts                                               |    |
| Onboard an AWS Organization                                        |    |
| Onboard an AWS Account                                             |    |
| Create an AWS Snapshot                                             |    |
| Create AWS Snapshot Manually                                       |    |
| Automate Snapshot Creation with AWS Data Lifecycle Manager (DLM)   |    |
| Configure Vulnerability Scan using Agentless Assessment for AWS    |    |
| Azure Agentless Assessment Workflow                                |    |
| Agentless Assessment Requirements for Azure                        |    |
| Create an Azure Service Principal Role                             | 44 |
| Register an application with Azure                                 |    |
| Create a custom role and assign it to the service principal        |    |
| Assign the Reader role to the service principal                    | 54 |
| Create a client secret                                             |    |

| View Vulnerabilities                                              | 69  |
|-------------------------------------------------------------------|-----|
| Run a Cloud Scan                                                  | 68  |
| Configure Vulnerability Scan using Agentless Assessment for Azure | .66 |
| Automate Azure Virtual Machine Snapshot Creation                  | .65 |
| Create Azure Virtual Machine Snapshot Manually                    | 63  |
| Create an Azure Virtual Machine Snapshot                          | 61  |
| Onboard an Azure Account                                          | 60  |

# Tenable Cloud Security Quick Reference Guide: Agentless Assessment

This Quick Reference Guide provides information about using Agentless Assessment in Tenable Cloud Security (formerly known as Tenable.cs).

## **Overview**

Agentless Assessment allows you to scan and analyze short-lived cloud instances on your cloud environments. You can scan both online and offline systems with Agentless Assessment. Agentless Assessment relies on API data and snapshots and does not depend on data from Tenable or other cloud-vendor agents.

Agentless Assessment supports the following:

- AWS EC2 Instances.
- Azure Virtual Machines.

The following are the key benefits of vulnerability scanning using Agentless Assessment:

- No need for any software installation on scan targets.
- No impact on system resources.
- No need for any system credentials to perform the scans. Agentless Assessment requires read-only access to your AWS EBS.
- <u>Live Results</u> feature that always give you the latest Tenable threat updates without running a new scan.

Agentless Assessment is based on Amazon EBS snapshots of your workload EC2 instances. For Azure, Agentless assessment is based on snapshots of your virtual machines. When you trigger a cloud scan in Tenable Cloud Security, along with detecting your cloud resources and mis-configurations, Tenable Cloud Security also detects vulnerabilities in your AWS EC2 workload instances and Azure virtual machines. You can view these vulnerabilities on the **Findings > Vul-nerabilities** page in Tenable Cloud Security and the **Findings** page in Tenable Vulnerability Management.

The following image shows a high-level overview of Agentless Assessment:

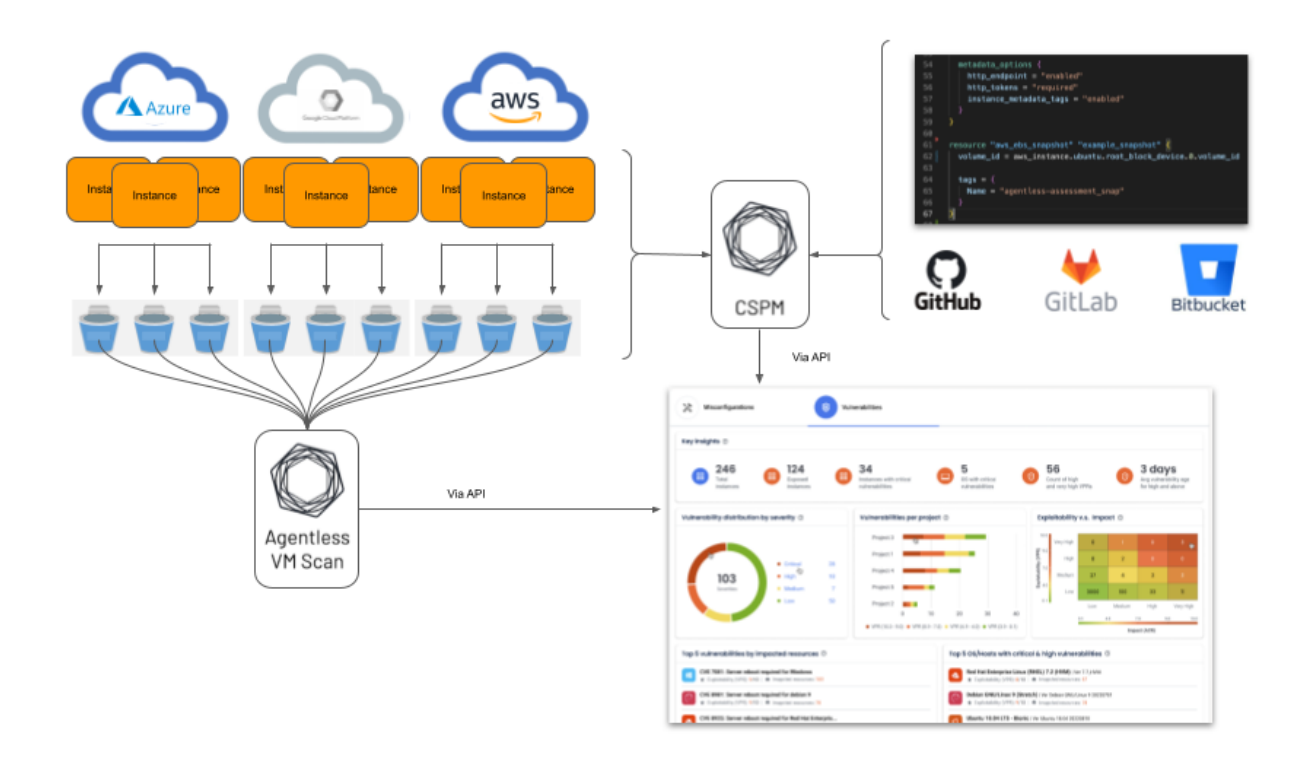

**Note:** Agentless Assessment supports only root volume scanning and scans software installed at the operating system level.

### Why Agentless Assessment

Agentless Assessment makes it easier to onboard and manage cloud accounts and is best suited for cloud-native environments. Key benefits include:

- **Agentless is Region Agnostic**: Agentless does not require any deployment in any cloud region. Agentless Assessment requires no SSM agents, Azure runbooks, or local commands and their associated performance costs; and it provides more detailed visibility into the cloud inventories.
- **Agentless Assessment is API Based**: Agentless Assessment uses APIs to gather data from block storage snapshots. As a result, Agentless Assessment collects more data, allows lighter-weight cloud instances, and can automatically discover new workloads.

# Workflows

Use the following workflows and steps to set up and run Agentless Assessment:

- Agentless Assessment for AWS
- Agentless Assessment for Azure

# Learn More About Agentless Assessment

- Tenable Cloud Security Documentation
- Tenable Blog: Introducing Tenable Cloud Security with Agentless Assessment and Live Results
- <u>Tenable Blog: Accelerate Vulnerability Detection and Response for AWS with Tenable Cloud</u> <u>Security Agentless Assessment</u>

# **Create a Project**

In Tenable Cloud Security Console, you can group resources, such as repositories and cloud accounts, into projects. Projects allow you to monitor, analyze, and manage all your resources at once.

To create a project:

- 1. In the left navigation bar, click  $\bigcirc$  > **Project**.
- 2. In the **Give the project a name** section, type a name for your project.

**Note:** A project name can have a maximum of 25 characters.

- 3. Click Continue.
- 4. Click Create.

A confirmation message appears and Tenable Cloud Security creates the project. You can view the new project on the **Projects & Connections** page.

What to do next:

- AWS Agentless Assessment Workflow
- Azure Agentless Assessment Workflow

# **AWS Agentless Assessment Workflow**

The following workflow shows the process to set up Agentless Assessment and view the results:

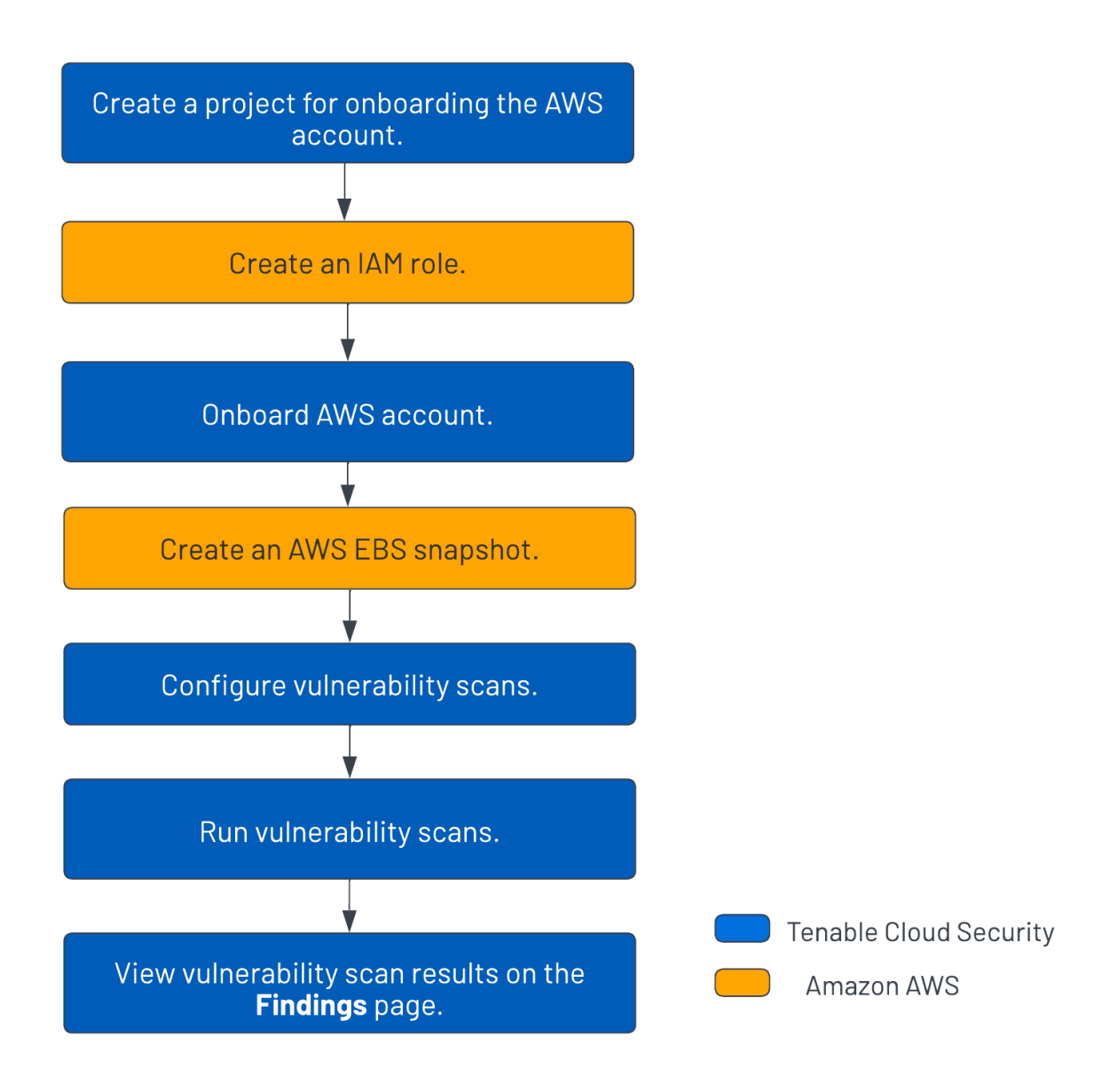

To set up Agentless Assessment for AWS:

- 1. <u>Create a project</u> for onboarding the AWS account.
- 2. <u>Create an IAM role</u>.
- 3. Onboard AWS account.

- 4. <u>Create an AWS EBS snapshot</u>.
- 5. Configure vulnerability scans using Agentless Assessment.
- 6. <u>Run cloud scans</u>.
- View cloud scan results on the Tenable Cloud Security <u>Findings > Vulnerabilities</u> page and the <u>Findings</u> page on Tenable Vulnerability Management.

# **Agentless Assessment Requirements for AWS**

The following requirements must be met for performing Agentless Assessment:

- IAM Role for Tenable Cloud Security
- AWS Snapshots
- <u>Supported Operating Systems for AWS</u>
- Supported File Systems
- Supported Regions for AWS

## AWS IAM Role

Agentless Assessment of EC2 instances requires an IAM role that grants Tenable Cloud Security permission to read block data from Elastic Block Store (EBS) volumes. The role must provide Tenable Cloud Security the following EBS permissions:

- ebs:ListSnapshotBlocks
- ebs:ListChangedBlocks
- ebs:GetSnapshotBlock

Follow the instructions on the <u>Set Up Read-Only Access to the AWS Account</u> page to configure your IAM role with the appropriate permissions for Agentless Assessments.

Snapshots encrypted with Key Management Service (KMS) must grant the IAM role with access to the KMS key(s) used to encrypt these snapshots. Modify the KMS key's resource policy to include the following permissions:

- kms:Decrypt
- kms:DescribeKey

For more information, see <u>Required AWS KMS key policy for use with encrypted volumes</u> in AWS documentation.

## AWS Snapshots

Agentless Assessment utilizes Amazon EBS snapshots of your workload EC2 instances. Ensure snapshots have been created for the EC2 instances that you want to scan. For more information, see <u>Create an AWS Snapshot</u>. AMIs do not require any additional preparation to initiate Agentless Assessment.

# Supported Operating Systems for AWS

- Amazon Linux 2023
- Amazon Linux 2
- CentOS 7
- Red Hat Enterprise Linux (RHEL)
- SUSE Linux Enterprise Server (SLES) 11.4 to 15.2
- Ubuntu
- Debian

# Supported File Systems

- XFS
- ext4

# Supported Regions for AWS

You can perform Agentless scans on the following AWS regions:

- us-east-1
- us-west-1
- us-east-2
- us-west-2
- ap-southeast-1
- ap-southeast-2
- ap-northeast-1

- ap-northeast-2
- ap-northeast-3
- ap-south-1
- eu-central-1
- eu-north-1
- ca-central-1
- eu-west-1
- eu-west-2
- eu-west-3
- sa-east-1

# **AWS IAM Role for Agentless Assessment**

Agentless Assessment of AMIs and EC2 instances requires an IAM Role that grants the Tenable Cloud Security role access to the AWS-Managed Policy **ReadOnlyAccess** as well as permissions to read block data from Elastic Block Store (EBS) volumes.

The role must provide Tenable Cloud Security the following permissions:

- <u>ReadOnlyAccess</u> (AWS-Managed Policy)
- ebs:ListSnapshotBlocks
- ebs:ListChangedBlocks
- ebs:GetSnapshotBlock

For the EBS requirement with Agentless Assessment, create an inline policy with the following JSON to provide EBS permissions:

```
{
    "Version": "2012-10-17",
    "Statement": [
        {
            "Sid": "VisualEditor0",
            "Effect": "Allow",
            "Action": [
                "ebs:List*",
                "ebs:Get*"
        ],
            "Resource": "*"
        }
    ]
}
```

For additional instructions on configuring the AWS IAM Role, see <u>Set Up Read-Only Access to the</u> <u>AWS Account</u>.

Snapshots encrypted with Key Management Service (KMS) must grant the IAM role access to the KMS key(s) used to encrypt these snapshots. Modify the KMS key's resource policy to include the following permissions:

- kms:Decrypt
- kms:DescribeKey

The following example shows a custom inline policy that is assigned to the Tenable Cloud Security IAM Role:

```
{
    "Version": "2012-10-17",
    "Statement": [
        {
            "Sid": "VisualEditor0",
            "Effect": "Allow",
            "Action": [
               "kms:Decrypt",
               "kms:DescribeKey"
        ],
            "Resource": "arn:aws:kms:[REGION]:[ACCOUNT-ID]:key/[KEY]"
        }
    ]
}
```

**Note:** In the JSON, replace the **Resource:** value with either \* or with a list of the KMS keys used to encrypt volumes or snapshots for each region in the AWS account.

If preferred, you can add the Tenable Cloud Security IAM Role as a Key User instead of creating a custom KMS inline IAM policy. Navigate to the AWS KMS Service, find the KMS key used to encrypt the EBS Volumes and Snapshots, and add the Tenable Cloud Security IAM Role as a Key User.

# Set Up Read-Only Access to the AWS Account

To read the resources in the Amazon Web Services (AWS) cloud account, Tenable Cloud Security requires appropriate permissions. Tenable Cloud Security recommends provisioning an IAM (Identity and Access Management) role in the target AWS cloud account and configuring it for Tenable Cloud Security to read the resources in the same account. When onboarding an AWS organization account, create an IAM role for the management account.

You can create the role in the following ways:

- Create a read-only role manually
- Create a read-only role using a script
- <u>Create a read-only role using a CloudFormation Template</u>

## Create a read-only role manually

You can create a read-only role manually from the AWS management console.

### Before you begin:

• Log in to the AWS web console with a user account with permission to create IAM roles.

For more information about IAM roles, see Amazon's <u>AWS Identity and Access Management</u> <u>User Guide</u>.

To create a read-only role manually:

- 1. In the AWS web console, go to Identity and Access Management (IAM).
- 2. On the left navigation pane, click **Roles**.

The **Roles** page appears.

3. Click Create Role.

The Create Role wizard appears.

4. In the **Select trusted entity** page, do the following:

- a. In the **Trusted entity type** section, select **AWS Account**.
- b. In the An AWS Account section, select Another AWS Account.
- c. In the Account ID box, type 012615275169.

**Note:** 012615275169 is the account ID of the Tenable AWS account that you are establishing a trust relationship with to support AWS role delegation.

d. Under **Options**, click the **Require External ID** check box and type your Tenable Vulnerability Management Container UUID in the External ID box.

**Note:** In Tenable Vulnerability Management, navigate to **Settings > License** to get your container UUID. For more information, see <u>View Information about Your Tenable Vulnerability Man-</u> <u>agementInstance</u>.

#### e. Click Next.

| Step 3<br>Name, review, and create | <ul> <li>AWS service</li> <li>Allow AWS services like EC2, Lambda, or others<br/>to perform actions in this account.</li> </ul>                                                                                              | <ul> <li>AWS account<br/>Allow entities in other AWS accounts belonging to<br/>you or a 3rd party to perform actions in this<br/>account.</li> </ul>                         | Web identity<br>Allows users federated by the specified external<br>web identity provider to assume this role to<br>perform actions in this account. |  |  |  |
|------------------------------------|----------------------------------------------------------------------------------------------------|----------------------------------------------------------------------------------------------------|----------------------------------------------------------------------------------------------------|--|--|--|
|                                    | SAML 2.0 federation<br>Allow users federated with SAML 2.0 from a<br>corporate directory to perform actions in this<br>account.                                                                                              | Custom trust policy<br>Create a custom trust policy to enable others to<br>perform actions in this account.                                                                  |                                                                                                    |  |  |  |
|                                    | An AWS account                                                                                                    |                                                                                                    |                                                                                                    |  |  |  |
|                                    | Allow entities in other AWS accounts belonging to you or a 3                                                                                                    | rd party to perform actions in this account.                                                                                                    |                                                                                                    |  |  |  |
|                                    | This account (576993307204)                                                                                                    |                                                                                                    |                                                                                                    |  |  |  |
|                                    | <ul> <li>Another AWS account<br/>Account ID<br/>Identifier of the account that can use this role</li> </ul>                                                                                                    |                                                                                                    |                                                                                                    |  |  |  |
|                                    | 012615275169                                                                                                    |                                                                                                    |                                                                                                    |  |  |  |
|                                    | Account ID is a 12-digit number.                                                                                                    |                                                                                                    |                                                                                                    |  |  |  |
|                                    | Options                                                                                                    |                                                                                                    |                                                                                                    |  |  |  |
|                                    | Require external ID (Best practice when a third p<br>You can increase the security of your role by requiring ar<br>administrative access to the account that can assume th<br>and provide this exact external ID. Learn more | party will assume this role)<br>a optional external identifier, which prevents "confused deputy" atta<br>is role. The external ID can include any characters that you choose | acks. This is recommended if you do not own or have<br>b. To assume this role, users must be in the trusted account                                  |  |  |  |
|                                    | External ID                                                                                                    |                                                                                                    |                                                                                                    |  |  |  |
|                                    | -                                                                                                    | <insertt.iocontaineruuid></insertt.iocontaineruuid>                                                                                                    |                                                                                                    |  |  |  |
|                                    | <insertt.iocontaineruuid></insertt.iocontaineruuid>                                                                                                    |                                                                                                    |                                                                                                    |  |  |  |

5. On the **Add permissions** page, perform the following:

a. Search for **ReadOnlyAccess** in the search box.

**Tip:** Filtering for "ReadOnlyAccess" by role name might return many entries. Apply the "Used as: Used as permissions policy" filter along with the role name "ReadOnlyAccess" to narrow down the search results.

b. Select the **ReadOnlyAccess** check box.

| Add           | permissions                                                                               |                  |                                                                                                    |
|---------------|-------------------------------------------------------------------------------------------|------------------|----------------------------------------------------------------------------------------------------|
| Pern<br>Choos | nissions policies (Selected 1/878)<br>se one or more policies to attach to your new role. |                  |                                                                                                    |
| Q             | Filter policies by property or policy name and press enter                                |                  | 11 matches                                                                                                    |
| "Rea          | adOnlyAccess" X Used as permissions policy                                                | Clear filters    |                                                                                                    |
|               | Policy name 🖉 🗢 🗢                                                                         | Туре 🗢           | Description                                                                                                   |
|               | ADM-POL-ArtifactReadOnlyAccess                                                            | Customer managed | This policy gives read-only access to pull reports from artifact                                              |
|               | AmazonEC2ReadOnlyAccess                                                                   | AWS managed      | Provides read only access to Amazon EC2 via the AWS Management Console.                                       |
|               | AmazonVPCReadOnlyAccess                                                                   | AWS managed      | Provides read only access to Amazon VPC via the AWS Management Console.                                       |
|               | ReadOnlyAccess                                                                            | AWS managed      | Provides read-only access to AWS services and resources.                                                      |
|               | AmazonS3ReadOnlyAccess                                                                    | AWS managed      | Provides read only access to all buckets via the AWS Management Console.                                      |
|               | ResourceGroupsandTagEditorReadOnlyAc                                                      | AWS managed      | Provides access to use Resource Groups and Tag Editor, but does not allow editing of tags via the Tag Editor. |
|               | AWSCloudFormationReadOnlyAccess                                                           | AWS managed      | Provides access to AWS CloudFormation via the AWS Management Console.                                         |

For the list of permissions and AWS resources scanned by Tenable Cloud Security with this policy, see <u>Permissions and Supported Resources for AWS ReadOnlyAccess Policy</u>.

c. For vulnerability scanning with Agentless Assessment, create an inline policy with the following JSON to provide Elastic Block Store permissions:

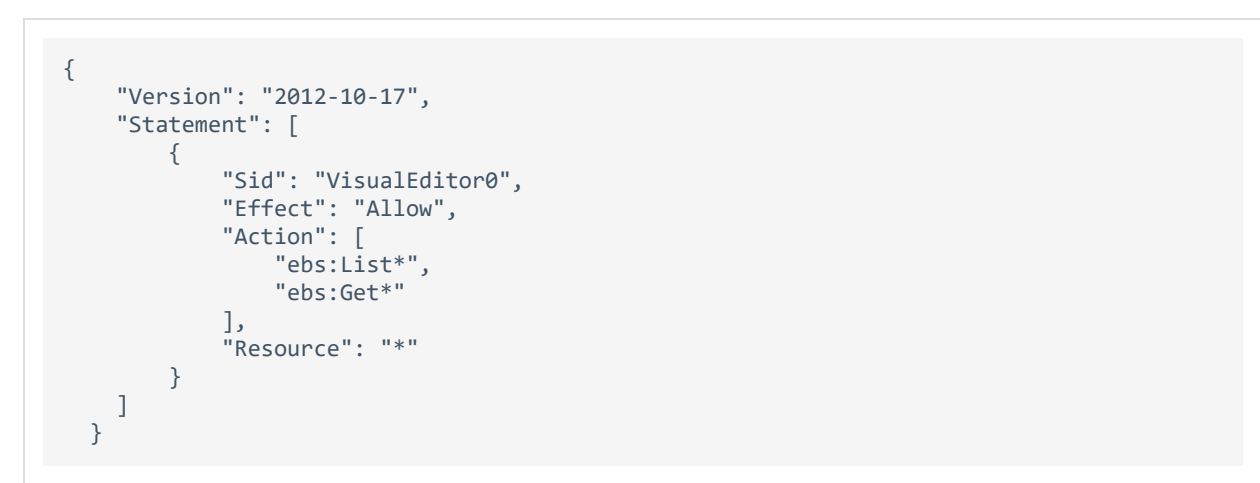

d. Select the required policies for the IAM role and click **Next**.

**Note:**The new policy might take some time to get created. Refresh your browser if you do not see the policy in the list of policies.

For information about creating IAM policies, see the <u>AWS documentation</u>.

- 6. In the **Name, review, and create** page, do the following:
  - a. In the **Role Details** section, type a **Role Name** for the role.
  - b. (Optional) Add a role description in the **Description** box.
  - c. (Optional) Click **Add Tags** to add key-value pairs to AWS resources.
  - d. Click Create Role.

| Name, review, and create                                                                                                    |               |                    |                             |
|----------------------------------------------------------------------------------------------------|---------------|--------------------|-----------------------------|
| Role details                                                                                                    |               |                    |                             |
| Role name<br>Eriter nenvingår name to skorffy för state.<br>TerabelReadOnyTrasRole<br>Manismund Anaudans, ble akjalanament and "+-, @ danaters.                              |               |                    |                             |
| Description<br>And a struct exploration for this pulley                                                                                                    |               | Å                  |                             |
| Maximum 500 duracties, bes aphroximetic and *=@=_ duracties.                                                                                                    |               |                    | Edit                        |
| 1 '0' Version': "2012-10-37",<br>3 ''''''''''''''''''''''''''''''''''''                                                                                                    |               |                    |                             |
| Step 2: Add permissions                                                                                                    |               |                    | Edit                        |
| Permissions policy summary                                                                                                    |               |                    |                             |
| Policy name 🕫                                                                                                    | 🗢 Туре        | → Attached as      | ▽                           |
| ReadOnlyAccess                                                                                                    | AI/VS managed | Permissions policy |                             |
| Tags Add tags (Optional) Tags are key value pairs hid you can add to ANG resources to help identify organize, or assoch for resources. To tags associated with the resource. |               |                    |                             |
| Add tag<br>Visi can ald up to 50 mere tags                                                                                                    |               |                    | Cancel Previous Create role |
|                                                                                                    |               |                    | oreare role                 |

Tenable Cloud Security now has read-only access to your AWS account.

7. To get the **Role ARN** and **External ID** of this new role for Tenable Cloud Security, do the following:

- a. On the left navigation pane, click **Roles**.
- b. Search for the role that you created.
- c. In the **Summary** section, note the **Role ARN** value.
- d. Click the **Trust Relationships** tab and note the value of the **ExternalId** field.

| IAM > Roles > TenableReadOnlyTrustRole                                                                 |                                                                                                    |  |  |  |  |
|----------------------------------------------------------------------------------------------------|----------------------------------------------------------------------------------------------------|--|--|--|--|
| TenableReadOnlyTrustRole                                                                               |                                                                                                    |  |  |  |  |
| Summary                                                                                                |                                                                                                    |  |  |  |  |
| Creation date<br>January 27, 2022, 03:39 (UTC+05:30)                                                   | ARN<br>Colored and the second second |  |  |  |  |
| Last activity<br>2 14 days ago                                                                         | Maximum session duration<br>1 hour                                                                                                    |  |  |  |  |
| Permissions Trust relationships Tags Access Advisor                                                    | Revoke sessions                                                                                                    |  |  |  |  |
| Trusted entities         Entities that can assume this role under specified conditions.         1 - kl |                                                                                                    |  |  |  |  |
| 2 "Version": "2012-10-17",                                                                             |                                                                                                    |  |  |  |  |
| 3- "Statement": [<br>4- {<br>5 "Effect": "Allow".                                                      |                                                                                                    |  |  |  |  |
| <pre>3 - "Statement": [ 4 - { 5</pre>                                                                  |                                                                                                    |  |  |  |  |

- 8. Note down the following values:
  - Role ARN
  - External ID

You need these values when onboarding AWS accounts in Tenable Cloud Security.

### Create a Read-Only Role Using a Script

You can run the script provided by Tenable Cloud Security to create an AWS read-only role.

Before you begin:

- You must have the following:
  - Terraform version 12 or higher
  - AWS access key
  - AWS secret key

To create a read-only role using a script:

1. Run the following command:

```
/bin/bash -c "$(curl https://downloads.accurics.com/downloads/io/create_tcs_aws_readonly_
role.sh)"
```

- 2. Provide values for the following parameters, when prompted:
  - (Required) **AWS\_ACCESS\_KEY\_ID**: Access key of the AWS account.
  - (Required) **AWS\_SECRET\_ACCESS\_KEY**: Secret key of the AWS account.
  - (Optional) **Role name suffix**: By default, Tenable Cloud Security creates a role with the name *TenableReadOnlyTrustRole*. Provide an optional suffix to append to this role name. For example, if you provide ACME, the role name is TenableReadOnlyTrustRoleACME.
  - (Required) **Externalld**: Provide an alphanumeric string to be used as the External ID of the role. The External ID can contain a minimum of 4 chars and a maximum of 1224 characters. Tenable recommends providing your Tenable Vulnerability Management Container UUID for the External ID.
- 3. When prompted **'Do you want to perform these actions?''**, type **yes** to continue.

Tenable Cloud Security executes the script and creates the read-only role.

| Do you want to perform these actions?<br>Terraform will perform the actions described above.<br>Only 'yes' will be accepted to approve.                                                                                                    |
|----------------------------------------------------------------------------------------------------|
| Enter a value: yes                                                                                                    |
| aws_iam_role.read_only: Creating<br>aws_iam_role.read_only: Creation complete after 3s [id=TenableReadOnlyTrustRoleTEST]<br>aws_iam_role_policy_attachment.read_only: Creating<br>aws_iam_role_policy_attachment.read_only: Creation complete after 0s [id=TenableReadOnlyTrustRoleTEST-20220930064810139700000001] |
| Apply complete! Resources: 2 added, 0 changed, 0 destroyed.                                                                                                    |
| Outputs:                                                                                                    |
| CustomerExternalId = "XXXXXXX"                                                                                                    |
| role_arn = "TenableReadOnlyTrustRole"                                                                                                    |
| -e \Read Only AWS Role Creation Successful.                                                                                                    |
| Please use the ARN and CUSTOMER_EXTERNAL_ID printed in the terraform output to enable Tenable.cs Cloud Scan.                                                                                                    |

- 4. Note down the following values:
  - Role ARN
  - External ID

You need these values when onboarding accounts in AWS.

### Create a read-only role using a CloudFormation Template

You can deploy the Tenable Cloud Security stackset to create a read-only role.

### Before you begin:

• Log in to the AWS web console.

To create a read-only role using a CloudFormation Template:

1. Click <u>here</u> to open the CloudFormation template to deploy a read-only role in AWS.

Tenable Cloud Security redirects you to the **Quick create stack** page in AWS.

- 2. Review the parameters in the stack template and update, if required.
- In the Capabilities section, select the I acknowledge that AWS CloudFormation might create IAM resources with custom names. check box to confirm creating the IAM resources with required permissions.
- 4. Click Create stack.

Wait for the stack to get created and its status to become **CREATE\_COMPLETE**.

- 5. Note down the following values:
  - Role ARN: Copy the stack ARN of the deployed stack from the **Outputs** tab.

| Stack info Ever  | ts Resources | Outputs Parameter | s Template | Change sets               |          |                             |   |
|------------------|--------------|-------------------|------------|---------------------------|----------|-----------------------------|---|
| Outputs (1)      |              |                   |            |                           |          |                             | С |
| Q Search outputs |              |                   |            |                           |          |                             |   |
| Key 🔺            | Value        |                   | ⊽ Desc     | iption                    | $\nabla$ | Export name                 |   |
| TenableRoleArn   | arn:aws:ia   | ľ                 | IAM r      | ole for Tenable.cs access |          | tenable-read-only-access:Te | ) |

• External ID: Copy the ExternalID from the Parameters tab.

| Stack info Events Resources Outputs | Parameters Template Change sets |
|-------------------------------------|---------------------------------|
| Parameters (4)                      |                                 |
| <b>Q</b> Search parameters          |                                 |
| Key 🔺                               | Value 🗢                         |
| AllowEBSReadAccess                  | false                           |
| EBSReadPolicyName                   | TenableEBSRead2                 |
| ExternalID                          | 1                               |
| TenableRoleName                     | Те                              |

You need these values when onboarding AWS accounts in Tenable Cloud Security.

### What to do next:

### Onboard AWS Accounts

You must have the following values for onboarding the AWS account in Tenable Cloud Security:

- Role ARN
- External ID

# **Onboard AWS Accounts**

You can connect your single, multiple or all Amazon Web Services (AWS) accounts as a part of your AWS project. For a detailed workflow for onboarding AWS accounts, see the <u>Tenable Cloud Security</u> <u>Quick Reference Guide: Onboarding AWS Accounts</u>.

To onboard AWS accounts in Tenable Cloud Security, each AWS account being onboarded must be associated with a role granting the **ReadOnlyAccess** policy to the Tenable AWS account. Tenable Cloud Security requires the Role ARN and External ID to onboard the AWS account. When onboarding an AWS Organization, Tenable Cloud Security provides you with a StackSet that recursively adds that role to all accounts under the organization. Tenable Cloud Security requires the StackSet ARN to onboard the organization. For more information, see the following topics:

- To connect multiple or all AWS accounts, see <u>Onboard an AWS Organization</u>.
- To connect a single AWS account, see <u>Onboard an AWS Account</u>.

# **Onboard an AWS Organization**

Tenable Cloud Security can connect to your AWS organization's management account to discover all the member accounts under that account. This is the recommended method when you want to onboard all of your AWS accounts in Tenable Cloud Security Tenabfor security assessment. You must have the required permissions to deploy a CloudFormation stack for setting up access roles in each of the member accounts.

Tip: For more information about AWS organizations, see Amazon's <u>AWS Organizations User Guide</u>.

Before you begin:

You must have the following details for the read-only role in your AWS account:

- Role ARN
- External ID

For more information, see Set Up Read-Only Access to the AWS Account.

To connect to an AWS organization account:

- 1. In the left navigation bar, click  $\bigcirc$  > Connection > AWS account.
- 2. In the Choose a workflow to discover AWS account(s) section, select Onboard AWS organization.
- 3. Click **Continue**.

The **Configure management account** section appears.

- 4. Type the appropriate **Read Only Role ARN** and **External ID**.
- 5. Click Continue.

The Configure member accounts section appears.

6. Configure member accounts by performing the following actions:

### a. In the **Configure member accounts** section, in the first step, click here.

Tenable Cloud Security redirects you to the **Create StackSet** wizard in the AWS Management Console. Follow these steps to <u>deploy the stackset</u> that creates the role for all member accounts.

#### To deploy the StackSet to create a read-only role for a member account:

- a. Sign in to the AWS management account of the target organization.
- b. Copy the appropriate URL from the **Configure member accounts** section.
- c. On the **Choose a template** page, do the following:
  - i. In the **Permissions** section, ensure that the **Service-managed permissions** option is selected.
  - ii. In the Prerequisite Prepare template section, ensure that the Template is ready option is selected.
  - iii. In the Template source section, click Amazon S3 URL.
  - iv. In the **Amazon S3 URL** box, copy the template URL from the Tenable Cloud Security Console and paste it.
  - v. Click Next.
- d. On the Specify StackSet details page, do the following:
  - i. In the **StackSet name** section, type a name for the StackSet.

**Tip:** Choose a meaningful name because the Tenable Cloud Security role name is used for all the member accounts of the organization.

- ii. In the **StackSet description** section, type a description for the current Stack-Set.
- iii. In the **Parameters** section, type the appropriate management account ID.
- iv. Click Next.
- e. On the **Configure StackSet Options** page, do the following:

 i. (Optional) In the Tags section, click Add new tag and provide a Key and a Value to specify the tag.

Tags are arbitrary key-value pairs that can be used to identify your stack. Tags that you apply to stack sets are applied to all resources created by your stacks.

- ii. For Execution configuration, choose Active so that StackSets performs nonconflicting operations concurrently and queues conflicting operations. After conflicting operations finish, StackSets starts queued operations in request order.
- iii. Click Next.
- f. On the **Set deployment options** page, do the following:
  - i. In the **Deployment targets** section, click one of the following:
    - **Deploy to organization** Creates the role in all the member AWS accounts for the organization.
    - **Deploy to organizational units (OUs)** Creates the role in all the member AWS accounts for selected organizations.
  - ii. In Automatic deployment, click Enabled.
  - iii. In **Account removal behavior**, click the required option.
- g. In the **Specify regions** section, add a region available across all member accounts.

**Caution:** Select only one region. If you specify multiple regions, stack deployment succeeds only for one region and fails for others and can cause issues.

**Note:** If the selected region is not available under a particular member account, the stackset deployment fails.

h. In the **Deployment options** section, do the following:

- i. In the **Maximum concurrent accounts optional** drop-down box, select **Per-centage**, and set the value to **100**.
- ii. In the **Failure tolerance optional** drop-down box, select **Percentage**, and set the value to **100**.
- iii. In the Regional Concurrency section, click Sequential.
- iv. Click Next.
- i. In the **Capabilities** section, select the **I acknowledge that AWS CloudFormation might create IAM resources with custom names.**check box to confirm.
- j. Click Submit.

The **StackSet details** page appears. Wait for the status of the StackSet to change to **Succeeded**.

| CloudFor | mation > StackSets > Tenable-readonly-role- | member-account-template: StackSet details |             |                              |                                   |
|----------|---------------------------------------------|-------------------------------------------|-------------|------------------------------|-----------------------------------|
| Tena     | ble-readonly-role-memb                      | er-account-template                       |             |                              | Actions 🔻                         |
| Stack    | Set info Stack instances Operations         | Parameters Template                       |             |                              |                                   |
|          |                                             | _                                         |             |                              |                                   |
| Ope      | rations (1)                                 |                                           |             | C                            | View drift details Stop operation |
| Q        |                                             |                                           |             |                              | < 1 >                             |
|          | Operation ID                                | Туре                                      | Status      | Created time                 | Completed time                    |
| 0        | 1778681c-fd4a-8d0d-4fd5-46b0da2556d0        | CREATE                                    | ⊘ SUCCEEDED | 2022-06-29 18:00:11 UTC+0530 | 2022-06-29 18:01:36 UTC+0530      |

k. Click the **StackSet Info** tab and copy the **StackSet ARN**.

| CloudFormation > StackSets > Tenable-readonly-role-member-account-template: StackSet details         Tenable-readonly-role-member-account-template         StackSet info       Stack instances       Operations       Parameters       Template | Actions V                                                                                         |
|----------------------------------------------------------------------------------------------------|---------------------------------------------------------------------------------------------------|
| Overview                                                                                                    | G                                                                                                 |
| StackSet status<br>Ø ACTIVE                                                                                                    | StackSet ID<br>Tenable-readonly-role-member-account-template:7b06268d-2c1c-4a47-8bec-e6f8ca2c5108 |
| StackSet description<br>Tenable read only IAM role                                                                                                    | StackSet ARN                                                                                      |
| Permission model<br>SERVICE_MANAGED                                                                                                    | StackSet admin role ARN                                                                           |
| Managed execution<br>O Inactive                                                                                                    | Drift status<br>© NOT_CHECKED<br>Last drift check time<br>-                                       |
| Deployment configuration                                                                                                    | Edit automatic deployment                                                                         |
| Automatic deployment<br>Senabled                                                                                                    | Retain stacks on account removal<br>Delete stacks                                                 |

- b. In the Tenable Cloud Security Console, paste the Stacksets ARN copied in the previous step in the **Stacksets ARN** box.
- c. Click **Continue**.

The **Discover and onboard member accounts** section appears. Tenable Cloud Security deploys the StackSet used to create a Tenable Cloud Security role for each member account.

- 7. Onboard member accounts.
  - a. In the **Discover and onboard member accounts** section, in the list, select the cloud member accounts that you want to onboard.

**Tip:** You can also search for specific cloud accounts and filter the list by organizations.

 b. (Optional) To create a new project automatically for the AWS organization, select the Map accounts automatically check box.

Tenable Cloud Security creates a new project for the AWS organization and links all AWS member accounts with the project.

- 8. In the **Choose prerequisites** section, select the check boxes:
  - Ensure that you have granted all permissions.
  - Ensure that you already have snapshots or or followed the provided instructions to create snapshots for the instances you wish to scan.

Click the links to view documentation for providing permissions to Tenable Cloud Security for scanning and creating snapshots for Agentless Assessment.

9. Click **Onboard accounts**.

On the **Projects & Connections** page, the AWS project links to the connected AWS organization's account and the selected VPCs.

# **Onboard an AWS Account**

You can connect your Amazon Web Services (AWS) account as part of your AWS project. Use this method if you want to onboard each of your AWS account manually without deploying a CloudFormation template.

### Before you begin:

You must have the following details for the read-only role in for your AWS account:

- Role ARN
- External ID

For more information, see <u>Set Up Read-Only Access to the AWS Account</u>.

To connect an AWS account:

- 2. In the Choose a workflow to discover AWS accounts section, click Onboard AWS account.
- 3. Click **Continue**.

The **Configure AWS account** section appears.

- 4. Type the appropriate **Read Only Role ARN** and **External ID**.
- 5. Click **Continue**.
- In the Choose projects to add the AWS account(s) to section, select the project that you created for the AWS account.

For more information, see <u>Create a Project</u>.

- 7. In the **Choose prerequisites** section, select the check boxes:
  - Ensure that you have granted all permissions.
  - Ensure that you already have snapshots or or followed the provided instructions to create snapshots for the instances you wish to scan.

Click the links to view documentation for providing permissions to Tenable Cloud Security for scanning and creating snapshots for Agentless Assessment.

8. Click Connect Cloud Account.

You can view the AWS project linked to the connected AWS account and the selected VPCs on the **Projects & Connections** page.

# **Create an AWS Snapshot**

EBS snapshots must be created and accessible for EC2 instances that you want to scan with Agentless Assessment.

**Note:** Agentless Assessment scans AWS Instance snapshots, and not AWS volume snapshots.

You can create snapshots manually or you can automate the process using AWS Data Lifecycle Manager (DLM). Tenable recommends that you automate this process.

- Create a snapshot manually
- Automate snapshot creation with AWS DLM

**Note:** AWS Backup's snapshot automation feature is not currently compatible with Elastic Block Storage (EBS) service's list and describe APIs. Therefore, it is not possible to create automated EBS snapshots that are readable by Agentless Assessment using AWS Backup.

Tenable recommends that you follow these best practices for snapshots:

- Take snapshots frequently.
- Do not share snapshots between accounts.
- Ensure snapshots are not visible publicly.
- Ensure snapshots have appropriate life-cycle management for creation, archiving, and deletion.
- Encrypt all snapshots.

# **Create AWS Snapshot Manually**

To create a snapshot manually:

- 1. Log in to the AWS console.
- 2. In the left navigation bar, select **EC2 Service** dashboard.

The **EC2 Service Dashboard** page appears.

3. In the left navigation bar, click **Elastic Block Store** > **Snapshots**.

The **Create Snapshot** page appears.

- 4. In the **Snapshot Settings** section, under **Resource Type**, select **Instance**.
- 5. In the **Instance ID** box, select the EC2 Instance ID for which you want to create a snapshot.
- 6. Click Create snapshot.

AWS creates the snapshot, which takes around 10 minutes to complete.

# Automate Snapshot Creation with AWS Data Lifecycle Manager (DLM)

You can use the Data Lifecycle Manager (DLM) service to automate the creation of snapshots from EC2 instances according to a schedule. For more information, see <u>Amazon Data Lifecycle Manager</u>.

To get you started, an example is provided to deploy DLM automatically on <u>Tenable GitHub</u>.

# **Configure Vulnerability Scan using Agentless Assessment for AWS**

Tenable Cloud Security triggers vulnerability scans on AMIs and EC2 instances as part of the cloud scanning process.

Before you Begin:

- Onboard cloud accounts in Tenable Cloud Security. For more information about onboarding your AWS accounts, see <u>Onboard AWS Accounts</u>.
- <u>Create an IAM role</u> that provides Tenable Cloud Security the following permissions:
  - Elastic Block Store:
    - ebs:ListSnapshotBlocks
    - ebs:ListChangedBlocks
    - ebs:GetSnapshotBlock
  - Key Management Service (KMS):

Snapshots encrypted with KMS must grant the IAM role used by Tenable Cloud Security with access to the KMS key used to encrypt the snapshot. Modify the KMS key's resource policy to include the following permissions:

- kms:Decrypt
- kms:DescribeKey
- <u>Create snapshots</u> in AWS console.

To set up Agentless Assessment:

- 1. In Tenable Cloud Security, initiate a cloud scan:
  - a. On the home page, click **Projects & Connections**.

Tenable Cloud Security displays the list of projects in the **Projects** tab.

b. In the row for the project that you want to scan, click **i** > Manage cloud scan profiles.

The **Manage scan profiles** window appears.

c. Click New Scan Profile.

The Create new scan profile for cloud window appears.

**Note:** You can also use the default scan profile. Vulnerability scan with agentless assessment is enabled by default for the default scan profile.

- d. In the **Scan profile name** box, type a name for the scan profile or retain the default name.
- e. In **Step 1 Cloud config assessment options**, retain the default selections or do one of the following:
  - Select the check box next to the option to select all the options within a category.
  - Click the drop-down arrow ➤ to show all the available options in the category.
     Select the check boxes as needed.

**Note**: The count next to the drop-down arrow  $\checkmark$  shows: Number of options available / Number of options selected.

**Tip:** Ensure EC2 AMI and EC2 Instance resources are selected to take full advantage of AWS Agentless Assessment scans.

f. In **Step 2**, click the **Enable Vulnerability Scan (optional)** toggle to enable vulnerability scan.

**Note**: Tenable Cloud Security scans EC2 AMI and EC2 instances for vulnerabilities after it completes the Misconfiguration Scan. The EC2 resources are available under the **Compute** category.

- g. (Optional) Click **Preview** to view all the selected assessment options.
- h. Click Create Scan Profile.

Tenable Cloud Security creates the scan profile and the newly created scan profile appears on the **Configure cloud scan** window.

i. In the row of the scan profile that you created for a vulnerability scan, click **Run Scan**.

Tenable Cloud Security runs the vulnerability scan and you can view the vulnerability scan results on the Tenable Cloud Security <u>Vulnerabilities</u> page and also on the Tenable Vulnerability Management <u>Findings</u> page.

# **Azure Agentless Assessment Workflow**

The following workflow shows the process to set up Agentless Assessment and view the results:

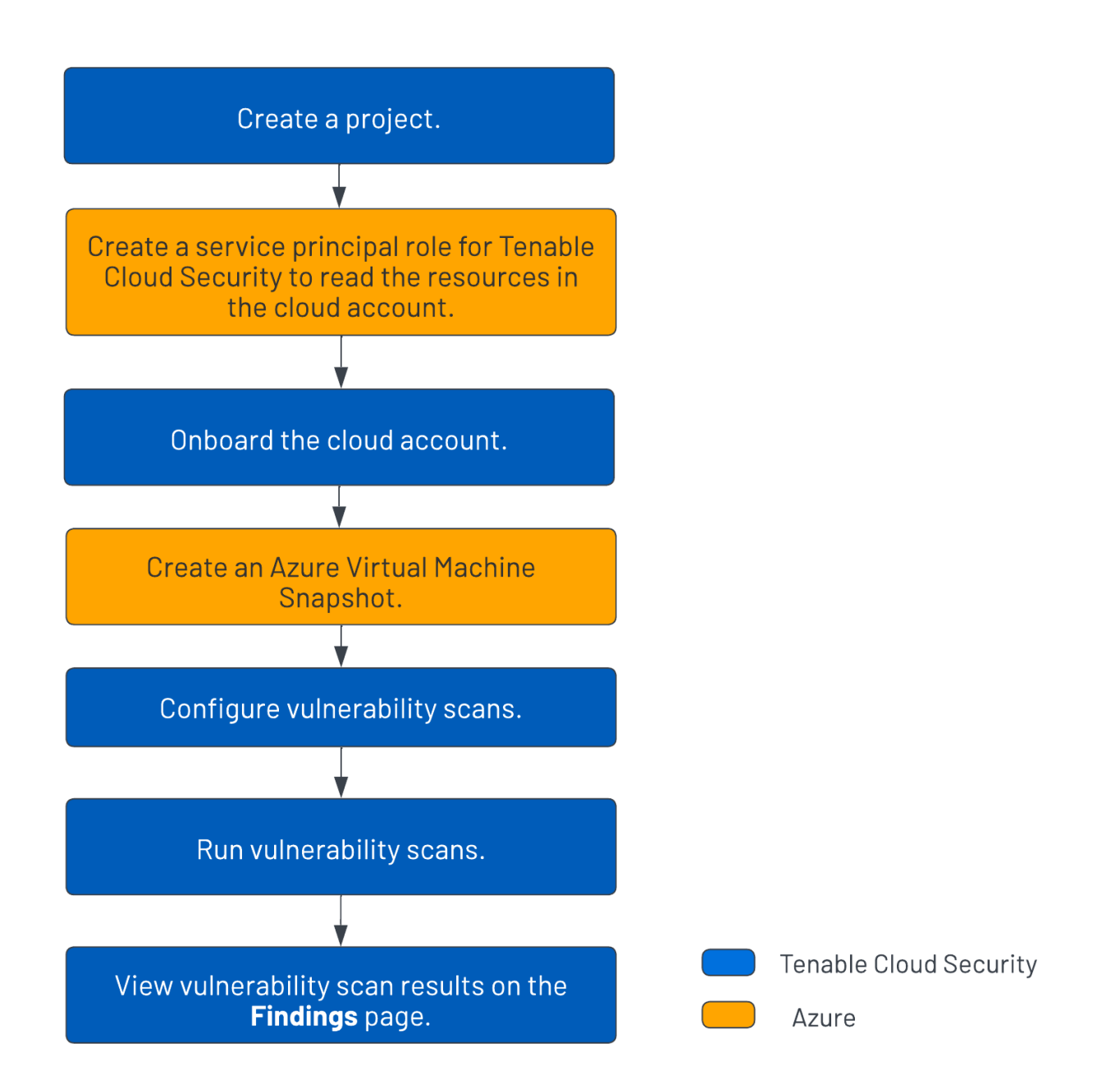

To set up Agentless Assessment for Azure virtual machines:

- 1. <u>Create a project</u> for onboarding the cloud account.
- 2. <u>Create a service principal role for Tenable Cloud Security</u>.

- 3. <u>Onboard the Azure cloud account</u>.
- 4. Create an Azure Virtual Machine snapshot.
- 5. Configure vulnerability scans using Agentless Assessment.
- 6. <u>Run cloud scan</u>.
- View cloud scan results on the Tenable Cloud Security <u>Findings > Vulnerabilities</u> page and the <u>Findings</u> page on Tenable Vulnerability Management.

# **Agentless Assessment Requirements for Azure**

The following requirements must be met for performing Agentless Assessment:

- Azure Role
- Azure Snapshots
- <u>Supported Operating Systems for Azure</u>
- Supported File Systems
- Supported Regions for Azure

## Azure Service Principal Role

This is a prerequisite before setting up Agentless Assessment. Agentless Assessments requires a role that grants Tenable Cloud Security permissions to read data from Azure virtual machine snapshots.

The following permissions are required for a vulnerability scan of Azure VMs:

- Reader
- Disk Snapshot Contributor

Follow the instructions on the <u>Create an Azure Service Principal Role</u> page to create a role for Tenable Cloud Security.

## Azure Snapshots

Agentless assessment for Azure is based on snapshots of your virtual machines. To configure an Agentless Assessment, you must first create a snapshot. For more information, see <u>Create an Azure</u> <u>Virtual Machine Snapshot</u>.

### Supported Operating Systems for Azure

- Red Hat Enterprise Linux (RHEL)
- SUSE Linux Enterprise Server (SLES) 11.4 to 15.2

- Ubuntu
- Debian

## Supported File Systems

- XFS
- ext4

## Supported Regions for Azure

- australiacentral
- australiacentral2
- australiaeast
- australiasoutheast
- brazilsouth
- brazilsoutheast
- canadacentral
- canadaeast
- centralindia
- centralus
- eastus
- eastus2
- francecentral
- francesouth
- germanynorth
- germanywestcentral
- japaneast
- northcentralus

- northeurope
- norwayeast
- norwaywest
- southcentralus
- southeastasia
- southindia
- swedencentral
- swedensouth
- uksouth
- ukwest
- westcentralus
- westeurope
- westus
- westus2
- westus3

## **Create an Azure Service Principal Role**

Tenable Cloud Security requires adequate permissions to read the resources in your Azure subscription. Provision a service principal role in the target Azure subscription and configure it for Tenable Cloud Security to read the resources in the same account.

The following permissions are required for a vulnerability scan of Azure virtual machines:

- Reader
- Disk Snapshot Contributor

Follow these steps to create a service principal and assign a role to it:

- 1. <u>Register an application with Azure to create the service principal</u>.
- 2. Choose one of the following options to assign a role to the service principal for accessing the resources in your subscription:
  - <u>Create and assign a custom role with expanded Read access (comprehensive) to the ser-</u> vice principal.
  - Assign the built-in Reader role (limited) to the service principal.
- 3. <u>Create a client secret for authenticating the service principal from Tenable Cloud Security</u>.

## **Register an application with Azure**

When you register an application through the Azure portal, Azure automatically creates an application object and service principal in your tenant. For more information on the relationship between application registration, application objects, and service principals, see <u>Application and service prin-</u> <u>cipal objects in Microsoft Entra ID</u>.

To create a service principal role in Azure:

- 1. Log in to the <u>Microsoft Azure portal</u>.
- 2. In the home page, click **App registrations**.

The **App registrations** page appears.

3. Click **New registration**.

The **Register an application** page appears.

- 4. Type a name for the application you want to register.
- 5. Click **Register**.

The application details page appears.

| Home > App registrations ><br>tenablecs-app ☆ |                                                                                           |                                                         |
|-----------------------------------------------|-------------------------------------------------------------------------------------------|---------------------------------------------------------|
| ,∽ Search (Ctrl+/) ≪                          | 💼 Delete 🌐 Endpoints 💀 Preview features                                                   |                                                         |
| K Overview                                    |                                                                                           |                                                         |
| 🗳 Quickstart                                  | A Essentials                                                                              |                                                         |
| Integration assistant                         | Display name : <u>tenablecs-app</u>                                                       | Client credentials : <u>Add a certificate or secret</u> |
|                                               | Application (client) ID :                                                                 | Redirect URIs : Add a Redirect URI                      |
| Manage                                        | Object ID :                                                                               | Application ID URI : Add an Application ID URI          |
| 🔤 Branding & properties                       | Directory (tenant) ID :                                                                   | Managed application in I : <u>tenablecs-app</u>         |
| Authentication                                | Supported account types : My organization only                                            |                                                         |
| 📍 Certificates & secrets                      | • Welcome to the new and improved App registrations. Looking to learn how it's changed fr | om App registrations (Legacy)? Learn more               |

- 6. Note down the following values. You need these values when onboarding the service account in Tenable Cloud Security:
  - **Application (client) ID**: This is the client ID requested by Tenable Cloud Security.
  - Directory (tenant) ID: This is the Tenant ID requested by Tenable Cloud Security.

# Create a custom role and assign it to the service principal

For a comprehensive Azure cloud scan for resources such as Storage Account, Kubernetes Cluster, Cosmos DB, Function App resources, create a custom role with expanded read access including the list APIs access. Additionally, Agentless Assessment requires the Disk Snapshot Contributor role along with the Reader role for scanning virtual machine snapshots.

For more information about these permissions, see <u>Azure built-in roles</u> in Azure documentation.

To create a custom role and assign it to the service principal:

- 1. On the home page of the Azure portal, do one of the following:
  - To create a role for a management group, click **Management groups**.

The **Management groups** page appears.

• To create a role for a subscription, click **Subscriptions**.

The **Subscriptions** page appears.

**Note:** To enable Tenable Cloud Security to discover all subscriptions under a management group, ensure that the service principal role is assigned to the management group. You can also assign the role to a root management group to discover all subscriptions under the root management group.

2. On the left navigation bar, click Access Control (IAM).

The **Access control (IAM)** page for your subscription appears.

3. In the Create a custom role section, click Add.

The Create a custom role page appears.

| Home > Subscriptions > tenable-acc-test   Access control (IAM) >                            |  |  |  |
|---------------------------------------------------------------------------------------------|--|--|--|
| Create a custom role                                                                        |  |  |  |
| 🛜 Got feedback?                                                                             |  |  |  |
| Basics Permissions Assignable scopes JSON Review + create                                   |  |  |  |
| To create a custom role for Azure resources, fill out some basic information. Learn more 🗗  |  |  |  |
| * Custom role name () Tenablecs-ReaderPlusStorageAccountRead                                |  |  |  |
| Custom role for Tenable.cs                                                                  |  |  |  |
| Baseline permissions ①       Clone a role       Start from scratch <b>●</b> Start from JSON |  |  |  |
| "tenablecs_customrole.json"                                                                 |  |  |  |
|                                                                                             |  |  |  |
|                                                                                             |  |  |  |
|                                                                                             |  |  |  |
|                                                                                             |  |  |  |
|                                                                                             |  |  |  |
| Review + create     Previous     Next                                                       |  |  |  |

### 4. In **Baseline permissions**, select the **Start from JSON** option.

You can create a custom role in the following ways:

• **Clone a role**: Create a custom role by cloning an existing role and modifying the role, as required.

- **Start from scratch**: Create a custom role by using the Azure user interface.
- **Start from JSON**: Create a custom role by uploading a JSON file with the required permissions.

For more information about these methods, see <u>Create or update Azure custom roles using</u> the Azure portal in Azure documentation.

**Note:** This procedure describes how to create a custom role using a JSON file.

5. Click 🖾 to upload a JSON file that has the required permissions.

Azure validates the JSON file and uploads the file for role creation.

The following sample JSON file creates a role with read permissions along with the list APIs for the Storage Accounts, Kubernetes cluster, Cosmos DB, and Function App services for a **subscription**:

```
{
    "properties": {
        "roleName": "Tenablecs-ReaderPlusStorageAccountRead",
        "description": "Custom role for Tenable Cloud Security",
        "assignableScopes": [
            "/subscriptions/<subscription-id>"
        ],
        "permissions": [
            {
                "actions": [
                    "*/read"
                    "Microsoft.Storage/storageAccounts/listkeys/action",
                    "Microsoft.Storage/storageAccounts/listAccountSas/action",
                    "Microsoft.Storage/storageAccounts/listServiceSas/action",
                    "Microsoft.Storage/storageAccounts/localusers/listKeys/action",
                    "Microsoft.ContainerService/managedClusters/accessProfiles/listCredential/a-
ction",
                    "Microsoft.DocumentDB/databaseAccounts/listKeys/action",
                    "Microsoft.DocumentDB/databaseAccounts/readonlykeys/action",
                    "Microsoft.DocumentDB/databaseAccounts/listConnectionStrings/action",
                    "Microsoft.Web/sites/config/list/action"
                ],
                "notActions": [],
                "dataActions": [],
                "notDataActions": []
            }
        ]
    }
}
```

The following sample JSON file creates a role with read permissions along with the list APIs for the Storage Accounts, Kubernetes cluster, Cosmos DB, and Function App services for a **management group**:

```
{
    "properties": {
        "roleName": "Tenablecs-ReaderPlusStorageAccountRead",
        "description": "Custom role for Tenable Cloud Security",
        "assignableScopes": [
            "/providers/Microsoft.Management/managementGroups/<management-group-ID>"
        ],
        "permissions": [
            {
                "actions": [
                    "*/read"
                    "Microsoft.Storage/storageAccounts/listkeys/action",
                    "Microsoft.Storage/storageAccounts/listAccountSas/action",
                    "Microsoft.Storage/storageAccounts/listServiceSas/action"
                    "Microsoft.Storage/storageAccounts/localusers/listKeys/action",
                    "Microsoft.ContainerService/managedClusters/accessProfiles/listCredential/a-
ction",
                    "Microsoft.DocumentDB/databaseAccounts/listKeys/action",
                    "Microsoft.DocumentDB/databaseAccounts/readonlykeys/action",
                    "Microsoft.DocumentDB/databaseAccounts/listConnectionStrings/action",
                    "Microsoft.Web/sites/config/list/action"
                ],
                "notActions": [],
                "dataActions": [],
                "notDataActions": []
           }
       ]
   }
}
```

The following sample JSON file creates a custom role with read permissions along with permissions to access snapshots at a subscription-level, which is required for Agentless Assessment:

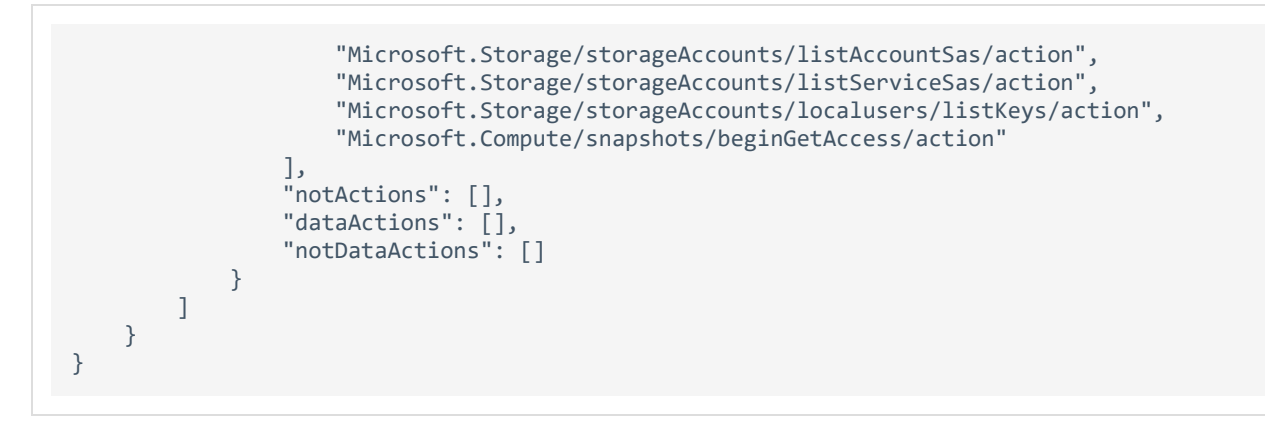

where <**subscription-id**> is your Azure subscription ID.

6. Click **Review + create**.

The **Review + create** tab appears.

| Create a custom role |                                                                                 |  |  |  |
|----------------------|---------------------------------------------------------------------------------|--|--|--|
| 🔗 Got feedback       | ?                                                                               |  |  |  |
| Basics Permis        | sions Assignable scopes JSON <b>Review + create</b>                             |  |  |  |
| Basics               |                                                                                 |  |  |  |
| Role name            | Tenablecs-ReaderPlusStorageAccountRead                                          |  |  |  |
| Role description     | Custom role for Tenable.cs                                                      |  |  |  |
| Permissions          |                                                                                 |  |  |  |
| Action               | */read                                                                          |  |  |  |
| Action               | Microsoft.Storage/storageAccounts/listkeys/action                               |  |  |  |
| Action               | Microsoft.Storage/storageAccounts/listAccountSas/action                         |  |  |  |
| Action               | Microsoft.Storage/storageAccounts/listServiceSas/action                         |  |  |  |
| Action               | Microsoft.Storage/storageAccounts/localusers/listKeys/action                    |  |  |  |
| Action               | Microsoft.ContainerService/managedClusters/accessProfiles/listCredential/action |  |  |  |
| Action               | Microsoft.DocumentDB/databaseAccounts/listKeys/action                           |  |  |  |
| Action               | Microsoft.DocumentDB/databaseAccounts/readonlykeys/action                       |  |  |  |
| Action               | Microsoft.DocumentDB/databaseAccounts/listConnectionStrings/action              |  |  |  |
| Create               | Previous                                                                        |  |  |  |

7. Click Create.

Azure creates the custom role and redirects you to the **Access control (IAM)** page.

8. In the **Grant access to this resource** section, click **Add role assignment** to assign the custom role to the service principal.

The **Add role assignment** page appears.

- 9. On the **Role** tab, search for the custom role you created.
- 10. Select the custom role and click **Next**.

The **Members** tab appears.

- 11. On the **Members** tab, do the following:
  - a. Click Select Members.
  - b. In the **Select members** window, search for the application you created.
  - c. Select the application.

The application appears under **Selected members**.

d. Click Select.

Azure adds the application for assigning the selected custom role.

e. Click Next.

The **Review + assign** tab appears.

12. Review the details of the role and click **Review + assign**.

| Add role ass    | signment                               |           |      |
|-----------------|----------------------------------------|-----------|------|
| 🖗 Got feedback? |                                        |           |      |
| Role Members    | Review + assign                        |           |      |
| Role            | Tenablecs-ReaderPlusStorageAccountRead |           |      |
| Scope           | /subscriptions/                        |           |      |
| Members         | Name                                   | Object ID | Туре |
|                 | tenablecs-app                          | (         | Арр  |
| Description     | No description                         |           |      |

Azure assigns the custom role to the service principal of the application and redirects you to the **Access control (IAM)** page.

# Assign the Reader role to the service principal

Tenable Cloud Security requires the **Reader** role for accessing the resources for a cloud scan. This role provides limited permissions to the service principal. If you want to perform a comprehensive scan including managed clusters and storage accounts, <u>create a custom role with expanded read</u> <u>permissions</u>.

- 1. On the home page of the Azure portal, do one of the following:
  - To assign the role to a management group, click **Management groups**.

The **Management groups** page appears.

**Note:** To enable Tenable Cloud Security to discover all subscriptions under a management group, ensure that the service principal role is assigned to the management group. You can also assign the role to a root management group to discover all subscriptions under the root management group.

• To create a role for a subscription, click **Subscriptions**.

The **Subscriptions** page appears.

2. On the left navigation bar, click Access Control (IAM).

The **Access control (IAM)** page for your subscription appears.

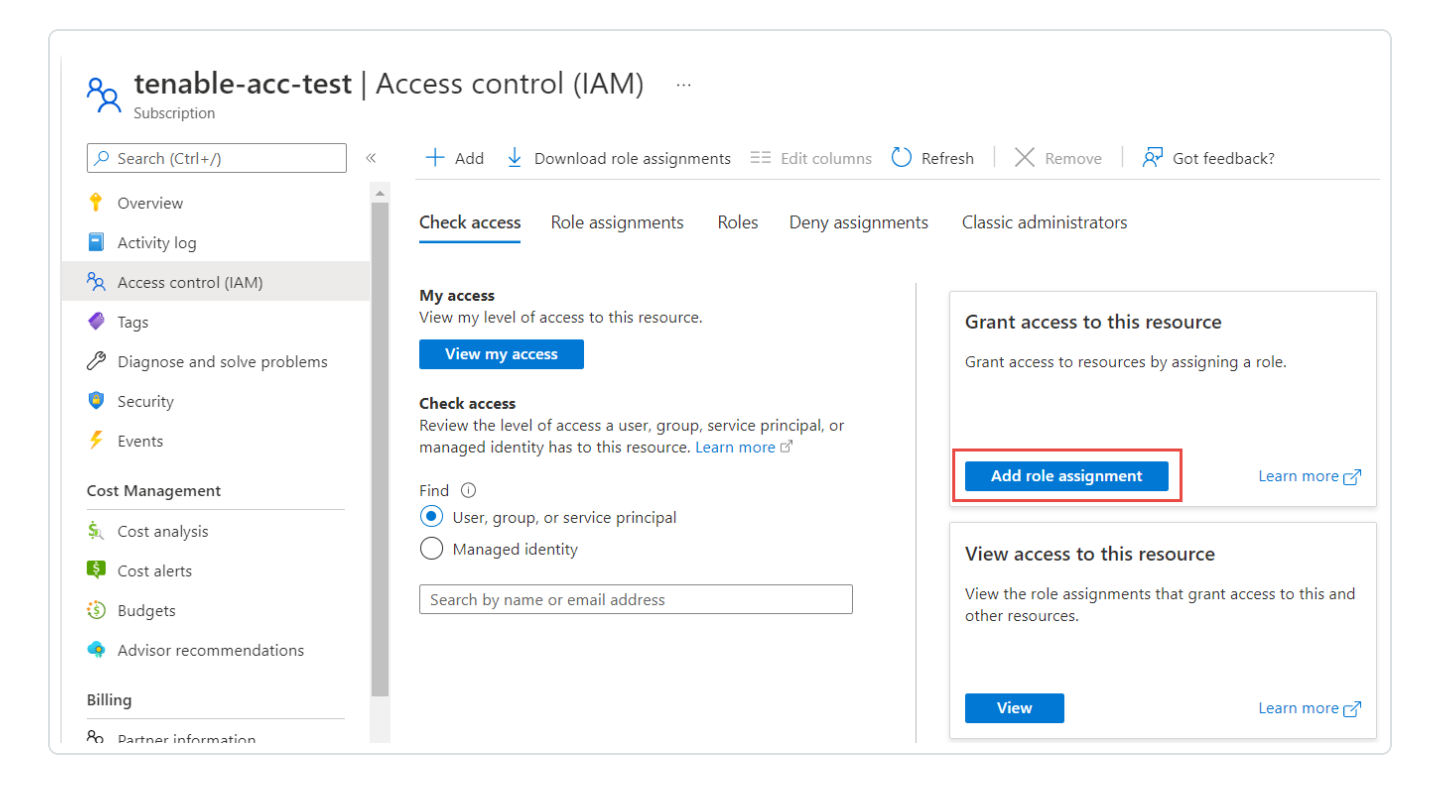

3. In the Grant access to this resource section, click Add role assignment.

The Add role assignment page appears.

4. On the Role tab, search for the Reader role.

| dd role assignmen.                                                                                                    | nt                                                                                                    |                        |                      |              |
|----------------------------------------------------------------------------------------------------|----------------------------------------------------------------------------------------------------|------------------------|----------------------|--------------|
| Got feedback?                                                                                                    |                                                                                                    |                        |                      |              |
| <b>tole</b> Members Review + as                                                                                                    | ssign                                                                                                    |                        |                      |              |
|                                                                                                    |                                                                                                    |                        |                      |              |
| role definition is a collection of pe                                                                                                    | ermissions. You can use the built-in roles or you can create your own                                                                                                    |                        |                      |              |
| role definition is a collection of pe<br>ustom roles. Learn more ♂                                                                                       | rmissions. You can use the built-in roles or you can create your own                                                                                                    |                        |                      |              |
| role definition is a collection of pe<br>ustom roles. Learn more 라<br>요 Reader                                                                           | rmissions. You can use the built-in roles or you can create your own           X         Type : All         Category : All                                                                                              |                        |                      |              |
| role definition is a collection of pe<br>ustom roles. Learn more ♂<br>P Reader<br>Showing 71 of 348 roles                                                | rmissions. You can use the built-in roles or you can create your own           X         Type : All         Category : All                                                                                              |                        |                      |              |
| role definition is a collection of pe<br>stom roles. Learn more c <sup>a</sup>                                                                           | rmissions. You can use the built-in roles or you can create your own           ×         Type : All         Category : All           Description ↑↓                                                                     | Туре ↑↓                | Category ↑↓          | Deta         |
| role definition is a collection of pe<br>ustom roles. Learn more co <sup>®</sup><br>P Reader<br>Showing 71 of 348 roles<br>Name ↑↓<br>Disk Backup Reader | rmissions. You can use the built-in roles or you can create your own           X         Type : All         Category : All           Description ↑↓         Provides permission to backup vault to perform disk backup. | Type ↑↓<br>BuiltinRole | Category ↑↓<br>Other | Deta<br>View |

5. Select the **Reader** role and click **Next**.

The **Members** tab appears.

6. On the **Members** tab, do the following:

- a. Click Select Members.
- b. In the **Select members** window, search for the application you created.
- c. Select the application.

The application appears under **Selected members**.

| Home > Subscriptions | > tenable-acc-test > gnment …                          |           |      | Select members            |
|----------------------|--------------------------------------------------------|-----------|------|---------------------------|
| 🖗 Got feedback?      |                                                        |           |      | Select ①<br>tenablecs     |
| Role Members         | Review + assign                                        |           |      | TenableCS                 |
| Assign access to     | User, group, or service principal     Managed identity |           |      | Tenablecsappreggarynation |
| Members              | + Select members                                       |           |      |                           |
|                      | Name                                                   | Object ID | Туре |                           |
|                      | No members selected                                    |           |      |                           |
| Description          | Optional                                               |           |      | Selected members:         |
|                      |                                                        |           |      | tenablecs-app             |

### d. Click Select.

Azure adds the application for assigning the **Reader** role.

| Home > Subscriptions > tenable-acc-test > Add role assignment … |                                                                                 |           |      |    |  |
|-----------------------------------------------------------------|---------------------------------------------------------------------------------|-----------|------|----|--|
| 🖗 Got feedback?                                                 |                                                                                 |           |      |    |  |
| Role Members                                                    | Review + assign                                                                 |           |      |    |  |
| Assign access to                                                | <ul> <li>User, group, or service principal</li> <li>Managed identity</li> </ul> |           |      |    |  |
| Members                                                         | + Select members                                                                |           |      |    |  |
|                                                                 | Name                                                                            | Object ID | Туре |    |  |
|                                                                 | tenablecs-app                                                                   |           | Арр  | ۱. |  |
| Description                                                     | Optional                                                                        |           |      |    |  |
|                                                                 |                                                                                 |           |      |    |  |
|                                                                 |                                                                                 |           |      |    |  |

e. Click Next.

The **Review + assign** tab appears.

7. Review the details of the role and click **Review + assign**.

| Home > Subscriptio | ns > tenable-acc-test > |      |       |      |
|--------------------|-------------------------|------|-------|------|
| 🔗 Got feedback?    |                         |      |       |      |
| Role Members       | Review + assign         |      |       |      |
| Role               | Reader                  |      |       |      |
| Scope              |                         |      |       |      |
| Members            | Name                    | Obje | ct ID | Туре |
|                    | tenablecs-app           |      |       | Арр  |
| Description        | No description          |      |       |      |

Azure assigns the role to the service principal of the application and redirects you to the **Access control (IAM)** page.

## **Create a client secret**

You can create a new application secret to authenticate the service principal.

- 1. On the home page of the Azure portal, click **App Registrations**.
- 2. Click the application that you created for Tenable Cloud Security.
- 3. On the left navigation bar, click **Certificates & secrets**.

The Certificates & secrets page appears.

4. Click **New client secret**.

The Add a client secret page appears.

| Add a client secret |                       | ×      |
|---------------------|-----------------------|--------|
| Description         | Tenable.cs Cloud Scan |        |
| Expires             | Recommended: 6 months | $\sim$ |

- 5. Provide a relevant description for the secret. For example, Tenable Cloud Security Scan.
- 6. Set an expiration for the client secret.
- 7. Click **Add**.

The client secret value and ID appear.

| Certificates (0) Client secrets (1) Feder                                                                                                 | ated credentials (0) |         |           |  |
|----------------------------------------------------------------------------------------------------|----------------------|---------|-----------|--|
| A secret string that the application uses to prove its identity when requesting a token. Also can be referred to as application password. |                      |         |           |  |
| + New client secret                                                                                                    |                      |         |           |  |
| Description                                                                                                    | Expires              | Value 🕕 | Secret ID |  |
| Password uploaded on Wed Jul 27 2022                                                                                                    | 1/27/2023            |         | D 🖻       |  |

8. Record the **Value** of this client secret.

Note: You cannot view this value again because Azure masks this value.

### What to do next:

### Onboard an Azure Account

You must have the following values for onboarding the Azure account in Tenable Cloud Security:

- Client ID
- Tenant ID
- Secret value

# **Onboard an Azure Account**

In Tenable Cloud Security, you can connect your Microsoft Azure cloud account using a service principal. In Microsoft Azure, a service principal is an entity that requires access to the resources secured by a Microsoft Entra ID tenant.

Before you begin:

- Ensure you have the following Azure values:
  - Client ID
  - Secret value
  - Tenant ID

For more information, see <u>Create an Azure Service Principal Role</u>.

To connect an Azure subscription with a service principal:

- 1. In the left navigation bar, click  $\bigcirc$  > Connection > Azure subscription.
- 2. In the Choose a workflow to discover Azure subscriptions section, click Service principal (recommended).
- 3. Click **Continue**.
- In the Discover Azure subscription(s) section, enter your Client ID, Secret value, and Tenant ID.
- 5. Click Continue.

Tenable Cloud Security connects to your Microsoft Azure account using the specified credentials, and displays the list of subscriptions.

- 6. In the **Choose Azure subscription(s)** section, select the required subscriptions.
- 7. Click Continue.
- 8. For the selected subscriptions, in the **Choose resource group(s)** section, do one of the following:

- To select all available resource groups, click All (recommended).
- To select specific resource groups, click **Specific**, and select a resource group in the list.

Tip: You can search for specific resource groups, and filter the list by subscriptions.

- 9. Click Continue.
- 10. (Optional) In the **Choose projects to add the Azure project(s) to** section, create or select a project for the Azure subscription.
  - To create a new project for your Azure account, click **Add a project**. For more information, see Create a Project.
  - Select a project from the list.

**Tip:** You can also search for specific projects.

- 11. In the **Choose prerequisites** section, select the check boxes:
  - Ensure that you have granted all permissions.
  - Ensure that you already have snapshots or or followed the provided instructions to create snapshots for the instances you wish to scan.

Click the links to view documentation for providing permissions to Tenable Cloud Security for scanning and creating snapshots for Agentless Assessment.

#### 12. Click Connect Cloud Account.

On the **Projects & Connections** page, you can view the Azure project with the connected Azure account and view the selected VPCs.

### **Create an Azure Virtual Machine Snapshot**

Tenable Cloud Security Agentless Assessment performs scans on Azure Virtual Machines through the assessment of virtual hard disk snapshots. Snapshots can be created manually or automatically through the use of Azure Backup Vault. Tenable recommends that you automate this process.

- Create a snapshot manually
- Automate Azure Virtual Machine Snapshot Creation

## **Create Azure Virtual Machine Snapshot Manually**

To create a snapshot manually:

- 1. In the <u>Azure portal</u>, select **Create a resource**.
- 2. Search for and select **Snapshot**.

The **Snapshot** window appears.

3. Click **Create**.

The **Create snapshot** window appears.

- 4. In the **Basics** tab, do the following:
  - a. For **Resource group**, select an existing resource group or enter the name of a new one.
  - b. In the **Instance details** section, provide the following information:
    - **Name** Name of the snapshot.
    - **Region** The Azure region into which the resource should be deployed. For the list of supported regions, see <u>Agentless Assessment Requirements for Azure</u>.
    - **Snapshot type** The type of snapshot determines its pricing and functionality.
      - Full: Make a complete read-only copy of the selected disk.
      - Incremental: Save on storage costs by making a partial copy of the disk based on the difference between the last snapshot.
    - **Source subscription** The subscription that contains the managed disk to be backed up.
    - **Source disk** The disk to use as the source of this new snapshot.
    - **Storage type** Select **Standard HDD**, unless you require zone-redundant storage or high-performance storage (Premium HDD) for your snapshot.
- 5. Click the **Encryption** tab and ensure that Key management is set to **Platform-managed key**.

Platform-managed keys (PMKs) are key encryption keys that are generated, stored, and managed entirely by Azure.

- 6. Click the **Networking** tab and ensure that **Network access** is set to **Enable public access from all networks**.
- Click the Advanced tab and ensure that the Enable data access authentication mode is disabled.
- 8. (Optional) Configure the **Tags** tab by providing name/value pairs for your resources.
- 9. Click **Review + create**.

Azure validates the snapshot and shows a summary of the snapshot.

10. Click **Create** to create the snapshot.

# Automate Azure Virtual Machine Snapshot Creation

To get you started, an automated solution is provided on <u>Tenable GitHub</u>.

# **Configure Vulnerability Scan using Agentless Assessment for Azure**

Workload vulnerability scans are triggered as part of the cloud scan process in Tenable Cloud Security. Tenable Cloud Security supports agentless workload scanning for Azure Virtual Machines.

### Before you Begin:

- Onboard cloud accounts in Tenable Cloud Security. For more information about onboarding your cloud accounts, see Onboard an Azure Account.
- <u>Create an Azure service principal role</u> that provides Tenable Cloud Security the following permissions:
  - Reader
  - Disk Snapshot Contributor
- Create an Azure Virtual Machine Snapshot.

To set up Agentless Assessment:

- 1. In Tenable Cloud Security, initiate a cloud scan:
  - a. On the home page, click **Projects & Connections**.

Tenable Cloud Security displays the list of projects in the **Projects** tab.

b. In the row for the project that you want to scan, click **i** > Manage cloud scan profiles.

The Manage scan profiles window appears.

c. Click New Scan Profile.

The Create new scan profile for cloud window appears.

**Note:** You can also use the default scan profile. Vulnerability scan with agentless assessment is enabled by default for the default scan profile.

d. In the **Scan profile name** box, type a name for the scan profile or retain the default name.

- e. In **Step 1 Cloud config assessment options**, retain the default selections or do one of the following:
  - Select the check box next to the option to select all the options within a category.
  - Click the drop-down arrow ➤ to show all the available options in the category.
     Select the check boxes as needed.

Note: The count next to the drop-down arrow  $\backsim$  shows: Number of options available / Number of options selected.

f. In **Step 2**, click the **Enable Vulnerability Scan (optional)** toggle to enable vulnerability scan.

**Note**: Tenable Cloud Security scans Azure Virtual Machines for vulnerabilities after it completes the Misconfiguration Scan. These resources are available under the **Compute** category.

- g. (Optional) Click **Preview** to view all the selected assessment options.
- h. Click Create Scan Profile.

Tenable Cloud Security creates the scan profile and the newly created scan profile appears on the **Configure cloud scan** window.

i. In the row of the scan profile that you created for a vulnerability scan, click **Run Scan**.

Tenable Cloud Security runs the vulnerability scan and you can view the vulnerability scan results on the Tenable Cloud Security <u>Vulnerabilities</u> page and also on the Tenable Vulnerability Management <u>Findings</u> page.

## **Run a Cloud Scan**

You can <u>create</u> a scan profile to include the resource types that you want to scan and trigger a scan for that profile.

To start a scan:

1. Click **Projects & Connections**.

Tenable Cloud Security displays the list of projects in the **Projects** tab.

- 2. In the row for the project for the cloud scan, click and do one of the following:
  - **Run default scan profile** Select this option to run a scan on the default scan profile. If there are no other scan profiles, Tenable Cloud Security runs a scan on the system default scan profile.

**Note:** Vulnerability scan with agentless assessment is enabled by default for the default scan profile.

• **Manage cloud scan profiles** – Select this option to create a new scan profile or use a scan profile that you created earlier.

The Manage scan profile window appears and lists all the scan profiles.

Tenable Cloud Security runs the scan and updates the scan status column of the project on completion of the scan.

**Note:** You can view or edit other scan profiles of a project when the cloud scan is running with one of the scan profiles.

### What to do next:

After running a cloud scan, you can view a summary of issues, critical security insights, remediation insights, number of cloud and IaC drifts, failing policies, and impacted resources for your project. For more information, see <u>View Tenable Cloud Security Dashboards and Reports</u>.

# **View Vulnerabilities**

The **Vulnerabilities** tab of the **Findings** page displays the vulnerabilities detected during the Agentless Assessment of EC2 instances and Azure virtual machines.

1. <u>Access Tenable Cloud Security.</u>

The **Dashboard** page appears.

2. In the left navigation pane, click **Findings**.

The **Misconfigurations** tab appears.

3. Click the **Vulnerabilities** tab.

The **Vulnerabilities** tab appears with the list of vulnerabilities. The **Vulnerabilities** table displays the following details:

| Column             | Description                                                                                                    |
|--------------------|----------------------------------------------------------------------------------------------------|
| Severity           | This is the severity level of the vulnerability whether <b>Critical</b> , <b>High</b> ,<br><b>Medium</b> , <b>Low</b> , and <b>Info</b> . For more information about how Tenable cal-<br>culates severity, see <u>CVSS vs. VPR</u> . |
| Name               | The name of the vulnerability.                                                                                                    |
| CVSS3 Score        | The NVD-provided CVSSv3 impact score for the vulnerability. If the NVD did not provide a score, Tenable Cloud Security shows a Tenable-pre-<br>dicted score.                                                                         |
| Plugin family      | The plugin family for the vulnerability.                                                                                                    |
| Impacted resources | The number of impacted resources.                                                                                                    |
| VPR Score          | The Vulnerability Priority Rating (VPR) assigned to the vulnerability.                                                                                                    |
| Last detec-<br>ted | This is the time when the vulnerability was last detected.                                                                                                    |

4. To view the details of a vulnerability, click the vulnerability name.

The **Vulnerability details** plane appears with the following information:

| Section                   | Description                                                                                                    |
|---------------------------|----------------------------------------------------------------------------------------------------|
| Vulnerability information | Includes the details about the vulnerability such as the severity, plugin family, plugin ID, the ease of exploitation, and the patch publication date. |
| VPR Key Drivers           | Gives the key drivers that Tenable uses to calculate the VPR of a vul-<br>nerability.                                                                  |
| Description               | Provides a description of the vulnerability.                                                                                                    |
| Solution                  | Provides the solution to fix the vulnerability.                                                                                                    |
| Impacted<br>Resources     | Lists the impacted resources and the detection date of the vul-<br>nerability on the resource.                                                         |

- 5. To view specific vulnerabilities on the **Vulnerabilities** tab, do one of the following:
  - Use the **Search** box to search by CVE or Plugin ID.
  - Use the following filters:
    - a. Click the  $\nabla$  **Filters** icon to open the **Filter Vulnerabilities** box.
    - b. Select the following filters as needed.

| Filter              | Description                                                                                                    |
|---------------------|----------------------------------------------------------------------------------------------------|
| Severity            | Filters the list by severity: critical, high, medium, or low.                                                            |
| Plugin family       | Filters the list of vulnerabilities by plugin family name. Use<br>the search box to search for a specific plugin family. |
| VPR                 | Filters by the vulnerability priority rating (VPR) score.                                                                |
| Projects            | Filters the list by projects.                                                                                            |
| Cloud pro-<br>vider | Filters the list by cloud providers.                                                                                     |
| Cloud               | Filters the list by cloud accounts.                                                                                      |

| accounts |                                                              |
|----------|--------------------------------------------------------------|
| Source   | Filters by the source of the vulnerability — Cloud or Image. |

### c. Click Apply Filters.

Tenable Cloud Security applies the filters and displays the filtered vulnerabilities.

- 6. To export the list of vulnerabilities as a CSV, click  $\angle$  **Export** > **CSV**.
- 7. To add or remove columns from the **Vulnerabilities** table:
  - a. Click 🖬 to display the column names.
  - b. Select or deselect the check boxes next to the column name as needed.

Tenable Cloud Security displays the selected columns.

**Note**: You cannot remove the **Severity** and **Name** columns from the table and these are disabled.

8. Click  $\mathcal G$  to refresh the vulnerabilities list.